Panduan Pembayaran via ATM

- 1. Masukkan ATM dan ketik 6 Digit PIN
- 2. Pilih Menu Pembayaran
- 3. Pilih Menu Berikutnya
- 4. Pilih UNIVERSITAS
- 5. Pilih Student Payment Centre (SPC)
- 6. Masukkan Kode Poltekkes Semarang (9067) & Nomor Pembayaran Contoh : 906734567891
- 7. Muncul konfirmasi pembayaran, jika benar tekan YA
- 8. Pilih dari Rekening Tabungan, lalu tekan YA
- 9. Transaksi selesai, silakan ambil bukti pembayaran dan Kartu ATM